## Imprivata: Enrolling in the Password Portal

Enrolling in the Imprivata Password Portal involves choosing and answering four security questions. These security questions are used to update your password.

1. Enter your username and password in the spaces provided.

- Your username is your SAP number.

**3.** Type the **last 4 digits of your social security number** in the space provided for Question 1.

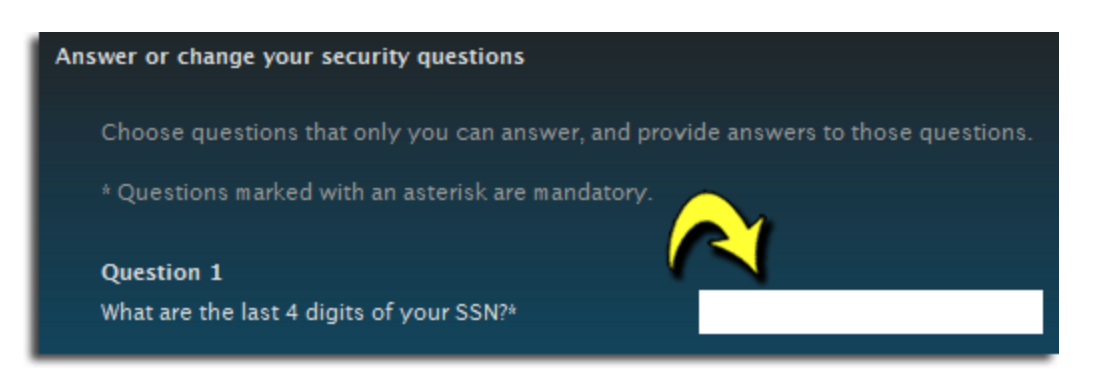

2. Click

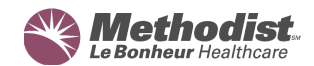

Question 2 through Question 4 allow you to choose from a list of security questions to answer.

- **4.** Choose a question from the dropdown list, and then answer the question in the space provided.
  - Important: you will need to remember your answers to update your password.
  - Each answer must be unique (the same answer cannot be used for all three questions).

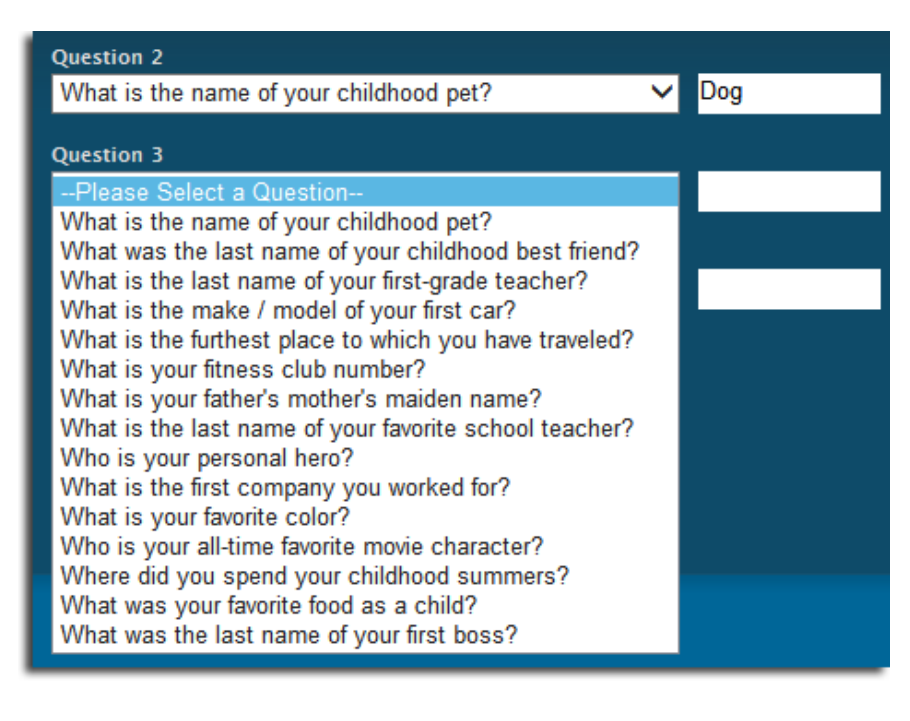

- **5.** After completing all the security questions, click
- 6. Enrollment in the Password Portal is now complete.

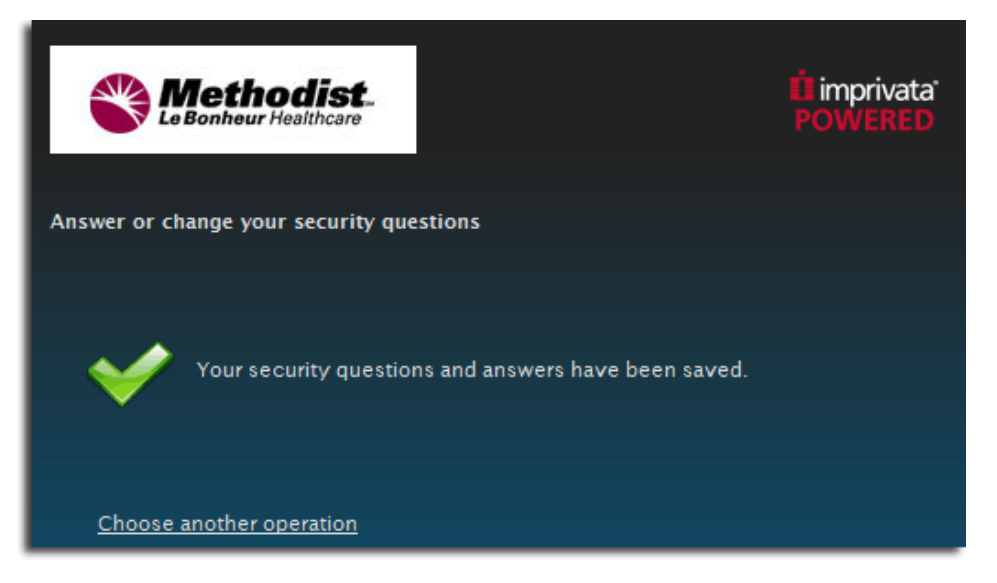

Next >

© Copyright 2015 Methodist Le Bonheur Healthcare Clinical Education Services – Cerner Training 11/17/15

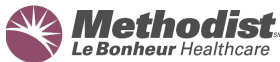

## Changing Your Security Questions

You can change the last four digits of your social security number or any of your security questions and answers by logging back in to Password Management.

- 7. Enter the same username and password used during enrollment.
- 8. Click change answer beside the question you want to change.

| Answer or change your security questions                    |                           |
|-------------------------------------------------------------|---------------------------|
|                                                             |                           |
| You have already answered your questions. You can choose di | ifferent questions or cha |
| * Questions marked with an asterisk are mandatory.          |                           |
|                                                             |                           |
| Question 1                                                  |                           |
| What are the last 4 digits of your SSN?*                    | <u>Change answer</u>      |
| Question 2                                                  |                           |
| What is the name of your childhood pet?                     | <u>Change answer</u>      |
| Question 3                                                  |                           |
| What is your father's mother's maiden name? $\checkmark$    | <u>Change answer</u>      |
| Question 4                                                  |                           |
| What is the first company you worked for?                   | Change answer             |

- **9.** You can change your answer to the existing question, or choose a new question to answer.
- **10.** Click when you finish changing your question(s)/answer(s).
- **11.** Changes to your security question(s)/answer(s) are saved.

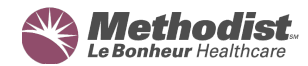